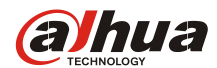

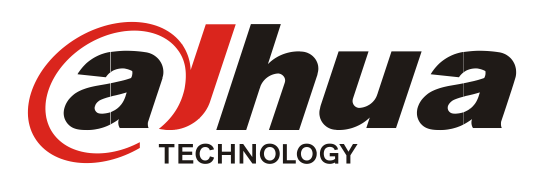

Dahua ANPR Camera Quick Setup Guide

For Paxton Access Control Controller

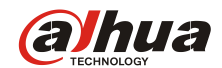

## Revision

| <b>Revision History</b> | Release note  | Revisor   | Date       |  |
|-------------------------|---------------|-----------|------------|--|
| Version 1.0             | First Edition | Bibu Chen | 11/03/2019 |  |

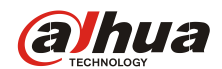

## Content

| 1. | OVERVIEW                  | 4    |
|----|---------------------------|------|
| 2. | PRODUCT                   | 4    |
| 3. | SETUP ON ANPR CAMERA      | 5    |
| 4. | CONNECTION WITH NET2 PLUS | 8    |
| 5. | OPERATION                 | 9    |
| 6. | APPENDIX                  | . 13 |

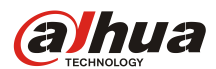

## 1. Overview

This guide aims to help users to setup Dahua ANPR Camera to be integrated with Paxton Access Control Controller to trigger the relay out according to the different rights of different vehicle owners.

• Dahua Contact Information

Email: overseas@dahuatech.com

Tel: +86 571 8768 8883

Website: http://www.dahuasecurity.com/

## 2. Product

- a) Dahua ANPR Camera:
- Model Name: DHI-ITC237-PU1B-IR-PAX

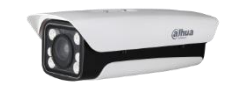

- Firmware Version: 2.401.003.0.R, build: 2018-3-19
- Specification:

-Super Starlight -H.265

- -5-50mm vari-focal lens,
- -Monitor distance 4-40m
- -IP66
- -White list database,
- -IR light
- Wiegand Output for Paxton
- b) Paxton Access Control Controller:

Model Name: Net 2 Plus

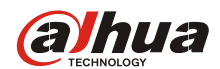

## 3. Setup on ANPR Camera

a) Put IP address in your web browser and login

(The default IP address should be 192.168.1.108)

b) Click the button "Config" on the webpage and adjust the lens so

that the width of the number plate is close to 150 pixels

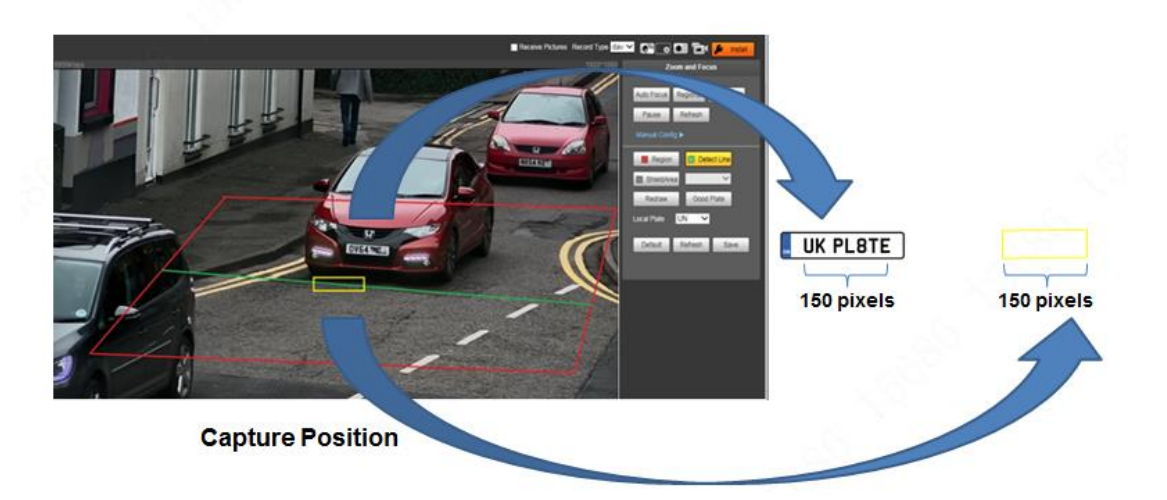

c) Set up the recognition and capture rules

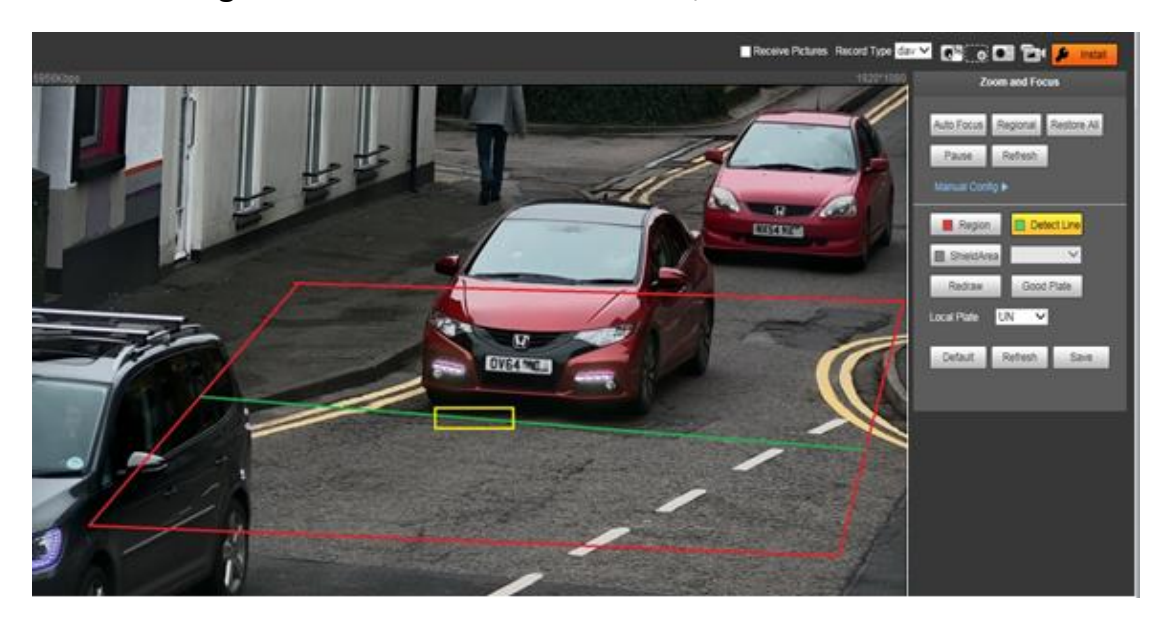

The Recognition area shall be less than 2/3 of the whole view

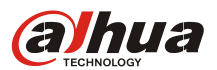

d) Set up the image parameters to make the effect of number plate

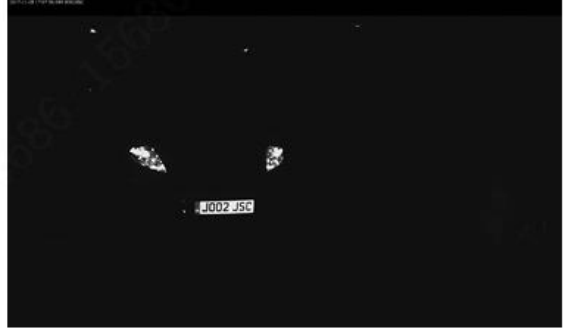

in night and daytime as below

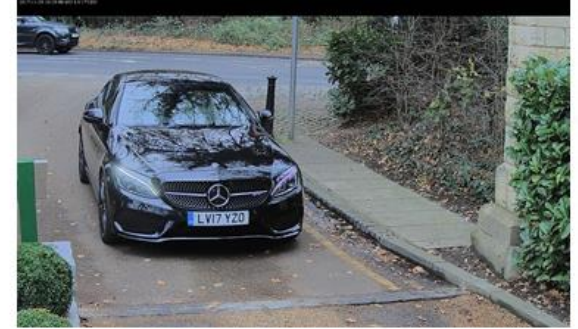

e) Set up Image Quality Parameter - WDR

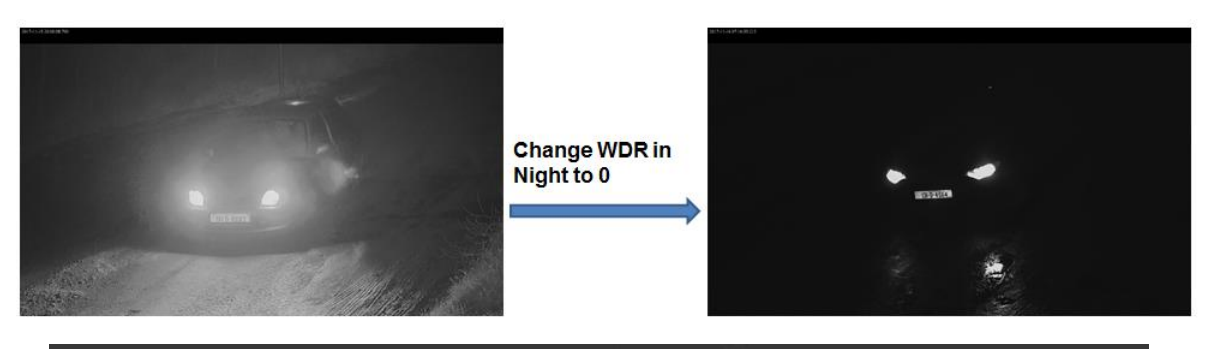

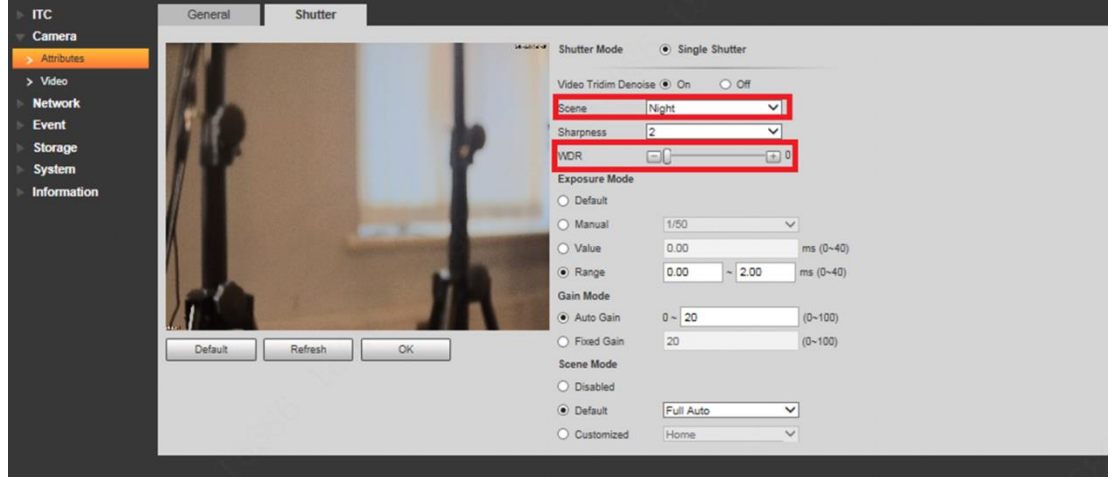

f) Setup - Set up Image Quality Parameter - Light Brightness

| ≂ пс                                              | Light(485) Config        |         |         |    |  |  |
|---------------------------------------------------|--------------------------|---------|---------|----|--|--|
| <ul> <li>Guide Setup</li> <li>Snapshot</li> </ul> | COM1                     | Z       |         |    |  |  |
| Intelligent     OSD Config     Secon Cutent       | CheckStatus<br>Work Mode | Yes  No | ~       |    |  |  |
| Extra Device                                      | Light Brightness         | 10      | (0~20)  |    |  |  |
| BW List     Intelligence Default                  | LightArrMask             | N N N   |         |    |  |  |
| Camera<br>Network<br>Event                        |                          | Default | Refresh | ОК |  |  |
| Storage<br>System                                 |                          |         |         |    |  |  |
| Information                                       |                          |         |         |    |  |  |

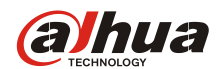

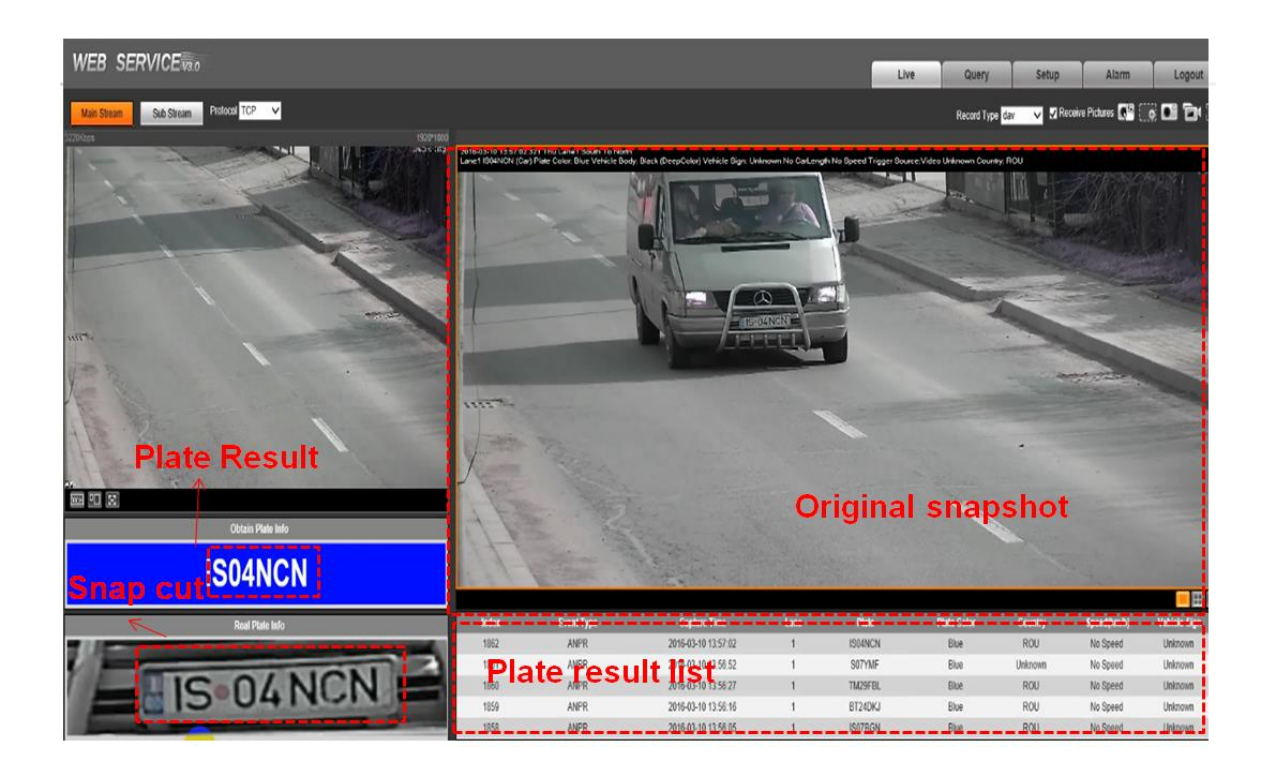

#### g) ANPR Camera captured the plate numbers

h) Also you can use the Quick Guide to do the quick setup

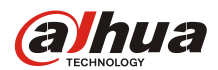

## 4. Connection with Net2 Plus

a) To connect the ANPR Camera with Net2 Plus Reader port, using a

Belden reader cable (as per Paxton specification).

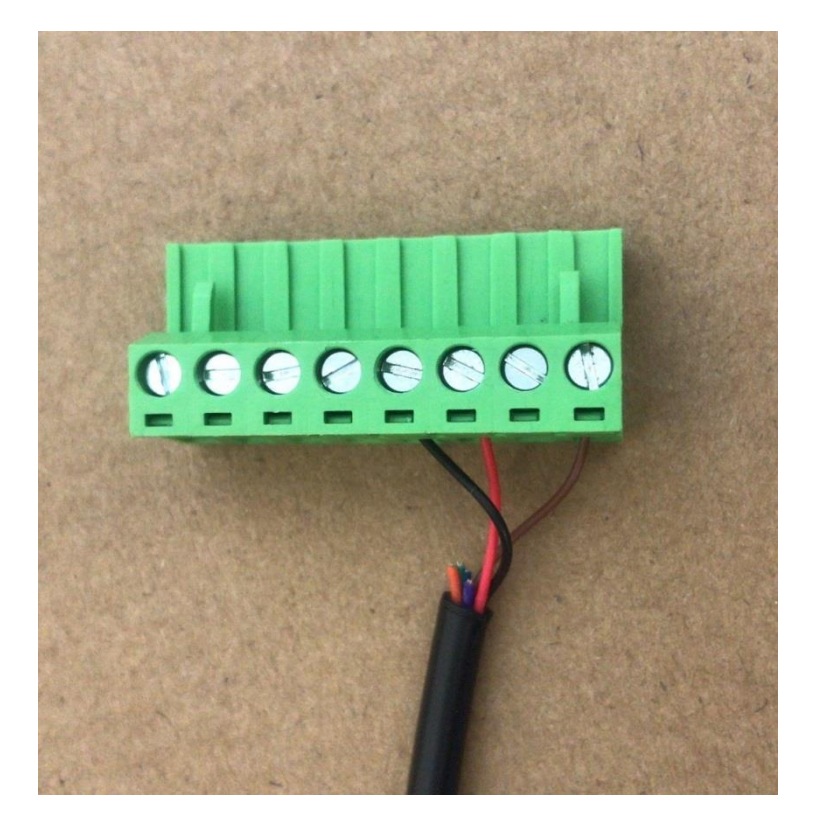

Red wire: D1 at ANPR –Clock/D1 on Net2 Plus Reader Port

Black wire: D0 at ANPR –Clock/D0 on Net2 Plus Reader Port

Brown wire: GND at ANPR –0V on Net2 Plus Reader Port

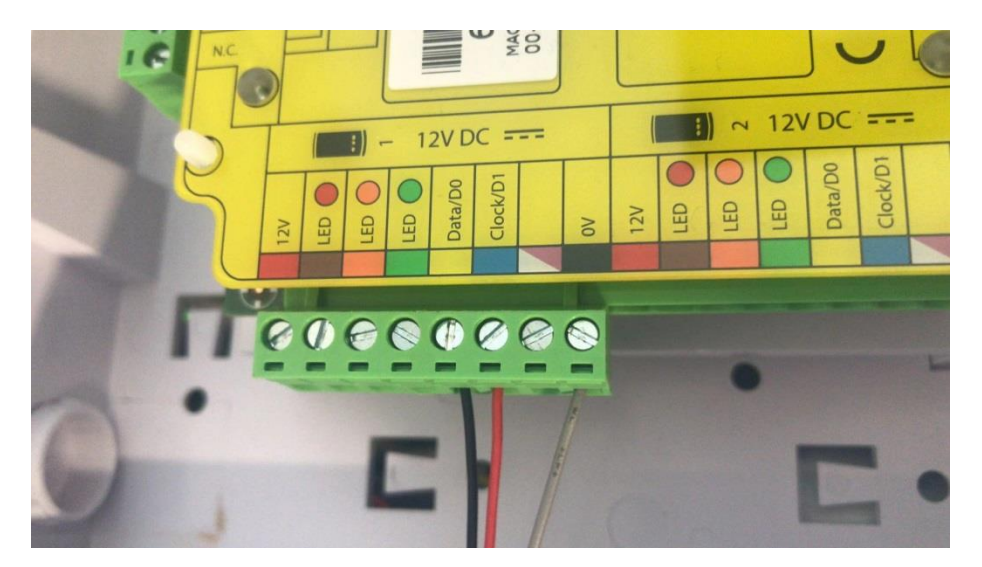

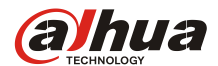

## 5. Operation

#### a) Login to Net 2 Access Control

| Vet2 Logon         | X                 |
|--------------------|-------------------|
|                    | G ST              |
| Log onto Win419560 | 1411              |
| <u>U</u> sername:  | System engineer 🔹 |
| <u>P</u> assword:  |                   |
|                    |                   |
| Reset Password     | OK Cancel         |

#### b) Linking a Door to the ANPR Camera

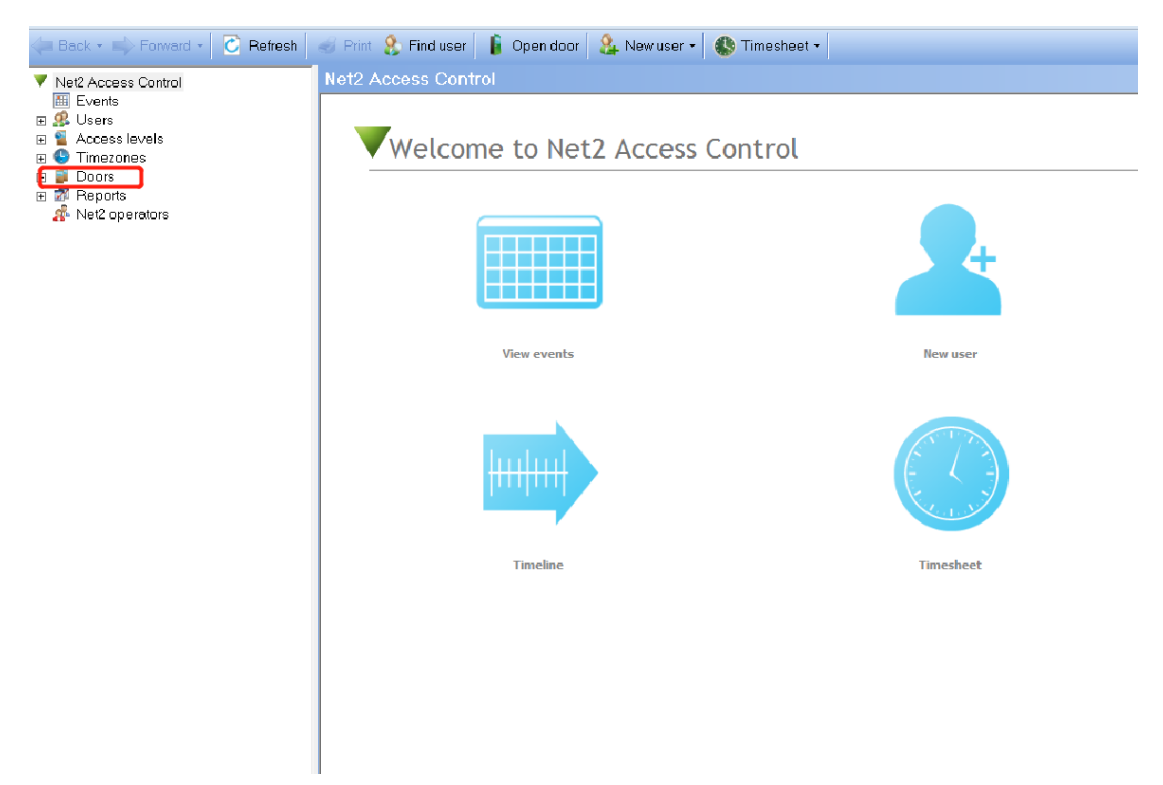

Click the 'Door'> 'Detect', to detect the Door Reader of Net2 Plus which be connected before; If 'Detect' doesn't work, please try the'Net2 Configuration Utility' tool to detect the Net2 Plus.

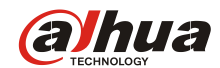

| ile <u>View Go Tools Options H</u> elp  |                                                            |
|-----------------------------------------|------------------------------------------------------------|
| 🍋 Back 🔹 🛋 Forward 📲 💆 Refresh          | 🚽 🎻 Print 🤱 Find user 🛛 🖡 Open door 🛛 🎴 New door 👻 ᢤ Times |
| Net2 Access Control                     | Doors                                                      |
| Events                                  | Name ACU serial no. Type                                   |
| 🗉 🚰 Access levels                       |                                                            |
| • • Timezones                           |                                                            |
| ■ Doors     ■ Z Reports     ■ Z Reports |                                                            |
| 💤 Net2 operators                        |                                                            |
|                                         |                                                            |
|                                         |                                                            |
|                                         |                                                            |
|                                         |                                                            |
|                                         |                                                            |
|                                         |                                                            |
|                                         |                                                            |
|                                         |                                                            |
|                                         |                                                            |
|                                         |                                                            |
|                                         |                                                            |
| Net2 actions                            |                                                            |
| Add new access control unit             |                                                            |
| Add new door group                      |                                                            |
| Log off                                 |                                                            |
|                                         |                                                            |
| Net2 details                            |                                                            |
| Doors                                   |                                                            |
| Net2 documentation *                    | <                                                          |
|                                         | Reinstate Replace Delate ACL Detect                        |

| 🦪 Print | 🚷 Find user | 🔋 Open door                                                            | 📔 New door                                                                           | • 🚯 Timesheet •                                                                                                    |                                                                                                    |                                                                                                    |                                                                                                    |
|---------|-------------|------------------------------------------------------------------------|--------------------------------------------------------------------------------------|----------------------------------------------------------------------------------------------------|----------------------------------------------------------------------------------------------------|----------------------------------------------------------------------------------------------------|----------------------------------------------------------------------------------------------------|
| Doors   |             |                                                                        |                                                                                      |                                                                                                    |                                                                                                    |                                                                                                    |                                                                                                    |
|         | Name        | ACU serial no.                                                         | Туре                                                                                 | Firmware                                                                                                    | Status                                                                                                    | Port Alarm                                                                                                    |                                                                                                    |
| 1       | ACU:6332919 | 06332919                                                               | Net2 plus                                                                            | Up to date                                                                                                    | OK                                                                                                    | 00-0                                                                                                    |                                                                                                    |
|         |             |                                                                        |                                                                                      |                                                                                                    |                                                                                                    |                                                                                                    |                                                                                                    |
|         |             |                                                                        |                                                                                      |                                                                                                    |                                                                                                    |                                                                                                    |                                                                                                    |
|         |             |                                                                        |                                                                                      |                                                                                                    |                                                                                                    |                                                                                                    |                                                                                                    |
|         |             |                                                                        |                                                                                      |                                                                                                    |                                                                                                    |                                                                                                    |                                                                                                    |
|         | Doors       | Print     €     Find user       Doors     Name       ✓     ACU:6332319 | Print & Find user Copen door Doors      Name ACU serial no.     ACU 6332919 06332919 | Print     End user     Open door     New door       Doors     Name     ACU serial no.     Type       ACU:6332919     06332919     Net2 plus | Finit & Find user      Gpen door      Naw door      Mare ACU serial no. Type Firmware     ACU:6332919 06332919 Net2 plus Up to dote | Print & Find user     Open door     Mare     ACU serial no.     Type     Firmware     Status     ACU 6532919     06332919     Net2 plus     Up to date     OK | Print & Find user     Open door     Status     Port     ACU seriel no.     Type     Firmware     Status     Port     Alarm     ACU/6332919     Net2 plus     Up to dete     OK     OPD. |

After that, the door setting for the ACU should be as follows and apply:

| CU:6332919                                                                                                    |                                                                                                    |  |  |  |  |  |
|----------------------------------------------------------------------------------------------------|----------------------------------------------------------------------------------------------------|--|--|--|--|--|
| ACU serial number: 06332919                                                                                                    |                                                                                                    |  |  |  |  |  |
| Doorname                                                                                                    | ACU:6332919                                                                                                    |  |  |  |  |  |
| Door group                                                                                                    | (none)                                                                                                    |  |  |  |  |  |
| Door open time                                                                                                    | 2 - seconds                                                                                                    |  |  |  |  |  |
| Unlock the door during                                                                                                    | At no time                                                                                                    |  |  |  |  |  |
|                                                                                                    | . Only unlock the door once a user has been granted access                                                                                                    |  |  |  |  |  |
|                                                                                                    | Silent operation                                                                                                    |  |  |  |  |  |
| Unlock relay 2 during                                                                                                    | At no time                                                                                                    |  |  |  |  |  |
| Reader details<br>Name                                                                                                    | ACU:6332919 (in)                                                                                                    |  |  |  |  |  |
| Name                                                                                                    | ACU:6332919 (In)                                                                                                    |  |  |  |  |  |
| Readertype                                                                                                    | ANPR - 26 bit Wiegand reader                                                                                                    |  |  |  |  |  |
|                                                                                                    |                                                                                                    |  |  |  |  |  |
| Keypad type                                                                                                    | None                                                                                                    |  |  |  |  |  |
| Keypad type<br>Token data format                                                                                                    | None ANPR-26 bit Wiegand                                                                                                    |  |  |  |  |  |
| Keypad type<br>Token data format<br>Operating mode                                                                                                    | None ANPR - 26 bit Wiegand                                                                                                    |  |  |  |  |  |
| Keypad type<br>Token data format<br>Operating mode<br>Reader operating mode                                                                                                    | None ANPR - 26 bit Wiegand Token only                                                                                                    |  |  |  |  |  |
| Keypad type<br>Token data format<br>Operating mode<br>Reader operating mode<br>Timed operating modes - Thir                                                                                                  | None ANPR-26 bit Wiegand Token only s allows for different reader operation during a selected timezone.                                                                 |  |  |  |  |  |
| Keypad type<br>Token data format<br>Operating mode<br>Reader operating mode<br>Timed operating modes - This<br>During this timezone:                                                                         | None ANPR-26 bit Wiegand Token only s allows for different reader operation during a selected timezone. All day, every day                                              |  |  |  |  |  |
| Keypad type<br>Token data format<br>Operating mode<br>Reader operating mode<br>Timed operating modes - This<br>During this timezone:<br>This reader will operate as:                                         | None ANPR-26 bit Wiegand  Token only sallows for different reader operation during a selected timezone.  All day, every day  Cinactive                                  |  |  |  |  |  |
| Keypad type<br>Token data format<br>Operating mode<br>Reader operating mode<br>Timed operating modes - This<br>During this timezone:<br>This reader will operate as:<br>Reader action - This is what will he | None ANPR-26 bit Wiegand Token only allows for different reader operation during a selected timezone. All day, every day Concrive appen when a valid access is granted. |  |  |  |  |  |

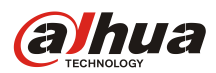

c) Add a new user, and select the 'Tokens' > 'New Token' to open the 'Add new token' window. Then, select 'Vehicle number plate' and enter the license plate number which belongs to the user. ( e.g. MA64XFN)

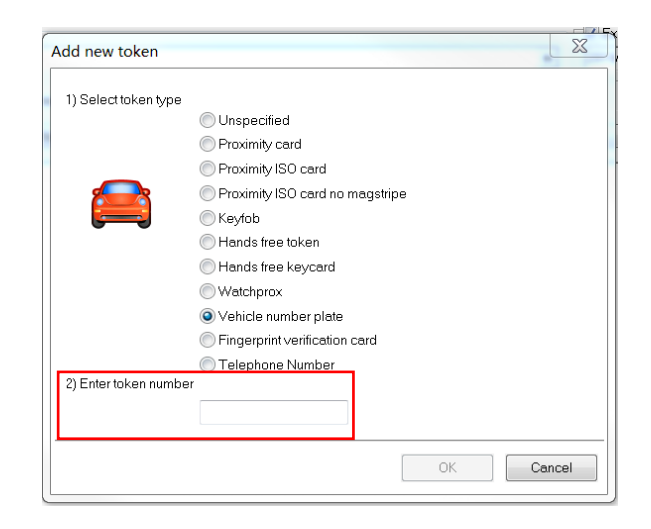

After clicking 'OK', the plate numbers display on the window; then click

'Apply' on the bottom right corner.

| Chen, Bibu                     |                                   |                   |
|--------------------------------|-----------------------------------|-------------------|
| Firstname                      | Bibu                              |                   |
| Sumame                         | Chen                              |                   |
| Department                     | (enon)                            | New dept.         |
| Telephone                      | Fax                               |                   |
| Personnel number               |                                   |                   |
| 0                              | Valid from                        |                   |
| 0                              | 2019/2/28 🗾 2019/3/29             | -                 |
| Access rights Tokens Other det | alis Memo Events Current velicity |                   |
| PIN 3132 Auto PIN              | Card template None                |                   |
|                                |                                   | Newtoken          |
| MJ56KFZ MA64XFN                |                                   | Delete            |
|                                |                                   | Lost token        |
|                                |                                   | Found token       |
|                                |                                   | Change token type |

d) When the ANPR Camera read a license plate number from user's car, it will send the converted token number to Net2 Plus. If it's a correct token, the controller will open the door.

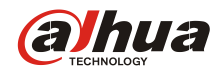

## Plate number recognition (from ANPR Camera Web):

| Obtain Plate Info                                                                                               |       |      |                     | Artes   |          |
|----------------------------------------------------------------------------------------------------|-------|------|---------------------|---------|----------|
| MA64XFN                                                                                                    |       |      |                     |         | American |
|                                                                                                    |       |      |                     |         | E 🗉 🗉 🛛  |
| Real Plate Info                                                                                                 | Index |      | Capture Time        | Plate   | Country  |
| the second second second second second second second second second second second second second second second se | 17    | ANPR | 2019-03-01 16 26 04 | MA64XEN | GBR      |

## Events result (from Net2 Access Control):

| ivents             |                       |              |                  |                         |         |  |  |  |
|--------------------|-----------------------|--------------|------------------|-------------------------|---------|--|--|--|
| Date/time          | User                  | Token number | Where            | Event                   | Details |  |  |  |
| - 3/8/2019         | 9:48:11 AM zheng, jie |              | ACU:6332919 (In) | Access permitted - ANPR | MA64×FN |  |  |  |
| - 3/8/2019         | 9:47:35 AM zheng, jie |              | ACU:6332919 (In) | Access permitted - ANPR | MA64XFN |  |  |  |
| - 3/8/2019         | 9:47:14 AM Bibu       |              | ACU:6332919 (In) | Access permitted - ANPR | MJ56KFZ |  |  |  |
| - 3/8/2019         | 9:47:07 AM Bibu       |              | ACU:6332919 (In) | Access permitted - ANPR | MJ56KFZ |  |  |  |
| •• 3/8/2019        | 9:46:59 AM Bibu       |              | ACU:6332919 (In) | Access permitted - ANPR | MJ56KFZ |  |  |  |
| - 3/8/2019         | 9:46:30 AM zheng, jie |              | ACU:6332919 (In) | Access permitted - ANPR | MA64XFN |  |  |  |
| - 3/8/2019         | 9:46:00 AM Bibu       |              | ACU:6332919 (In) | Access permitted - ANPR | CF55FWU |  |  |  |
| <b>**</b> 3/8/2019 | 9:45:52 AM Bibu       |              | ACU:6332919 (In) | Access permitted - ANPR | CF55FWU |  |  |  |
| - 3/8/2019         | 9:45:42 AM Bibu       |              | ACU:6332919 (In) | Access permitted - ANPR | MJ56KFZ |  |  |  |
| - 3/8/2019         | 9:45:27 AM Bibu       |              | ACU:6332919 (In) | Access permitted - ANPR | MJ56KFZ |  |  |  |

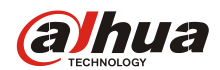

# 6. Appendix

a) ANPR Installation

| DHI-ITC237-PU1B-<br>IR-PAX |          |                       | +                             | PFB604W2          |
|----------------------------|----------|-----------------------|-------------------------------|-------------------|
| Mount Position             | Height   | Best Capture Distance | Range of the Capture Distance | Width of the lane |
| Side of the lane           | 2 meters | 7 meters              | 6-10 meters                   | 3.5 meters        |
| Right above the lane       | 2 meters | 7 meters              | 6-10 meters                   |                   |
|                            | 3 meters | 12 meters             | 10-14 meters                  |                   |
| Side of the lane           | 4 meters | 16 meters             | 14-18 meters                  | 7 motors          |
| Or<br>Dight shows the lane | 5 meters | 16 meters             | 16-24 meters                  | / meters          |
| Right above the lane       | 6 meters | 25 meters             | 24-40 meters                  |                   |

•

• Vertical angle< 30 Degree

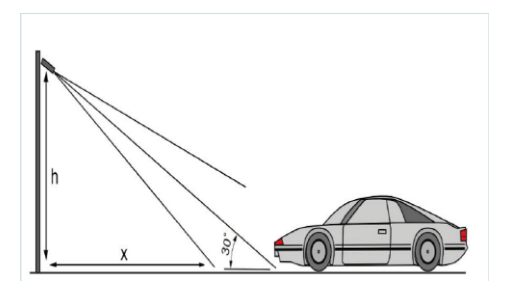

Horizontal angle< 30 Degree

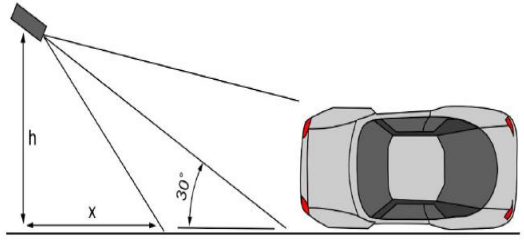

• Number plate angle< 5 Degree

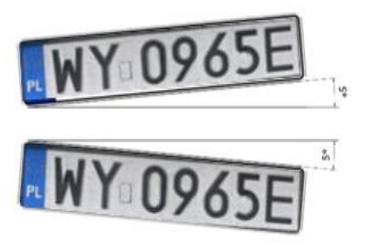

• Number plate width: more than 130pxel

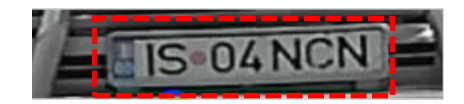